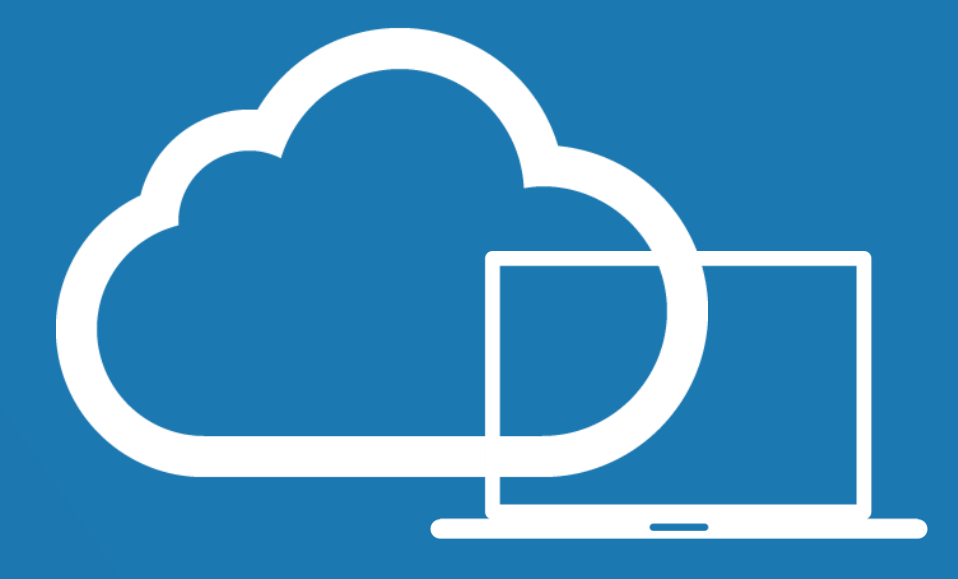

## **EPM Cloudplace** IT-tjänster med högsta säkerhet och tillgänglighet

## Användarguide Mac

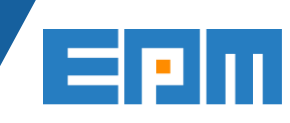

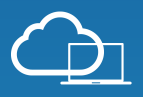

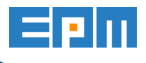

## Installation av Citrix Workspace på Mac

För att komma åt EPM Cloudplace behöver du en applikation som heter Citrix Workspace. Programmet används för att skapa en säker krypterad förbindelse mellan den lokala datorn och Cloudplace. Följ guiden nedan för att installera programmet på Mac.

1. Starta din webbläsare och gå till https://login.cloudplace.se.

| CITRIX* NetScaler Gateway |                                                                  |
|---------------------------|------------------------------------------------------------------|
|                           |                                                                  |
|                           | Welcome Please by on to continue. User name: Password: Password: |
|                           |                                                                  |
|                           |                                                                  |
|                           |                                                                  |
|                           |                                                                  |
|                           |                                                                  |

- 2. Skriv in användarnamn (din primära e-postadress) och lösenord. Bägge uppgifterna skall du ha fått av IT-ansvarig på ditt företag inför tjänstestart. Tryck på **[Log On]**.
- 3. Skriv in engångslösenordet som kommer via SMS till det mobilnummer som är knutet till användarkontot. Beroende på modell av mobiltelefon kan du behöva låsa upp skärmlåset för att se SMS:et om du har det aktiverat.
- Öppna filen som laddades ner. Tryck på [Install Citrix Workspace].
   Citrix Receiver

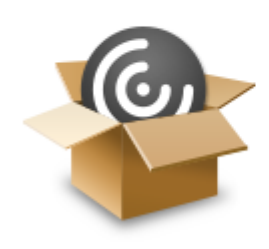

Install Citrix Receiver

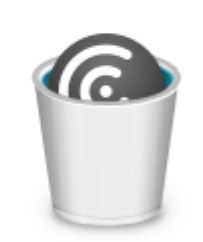

## Uninstall Citrix Receiver

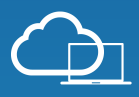

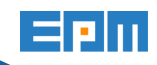

5. Tryck på [Fortsätt] när du får frågan om det är ok att programmet installeras.

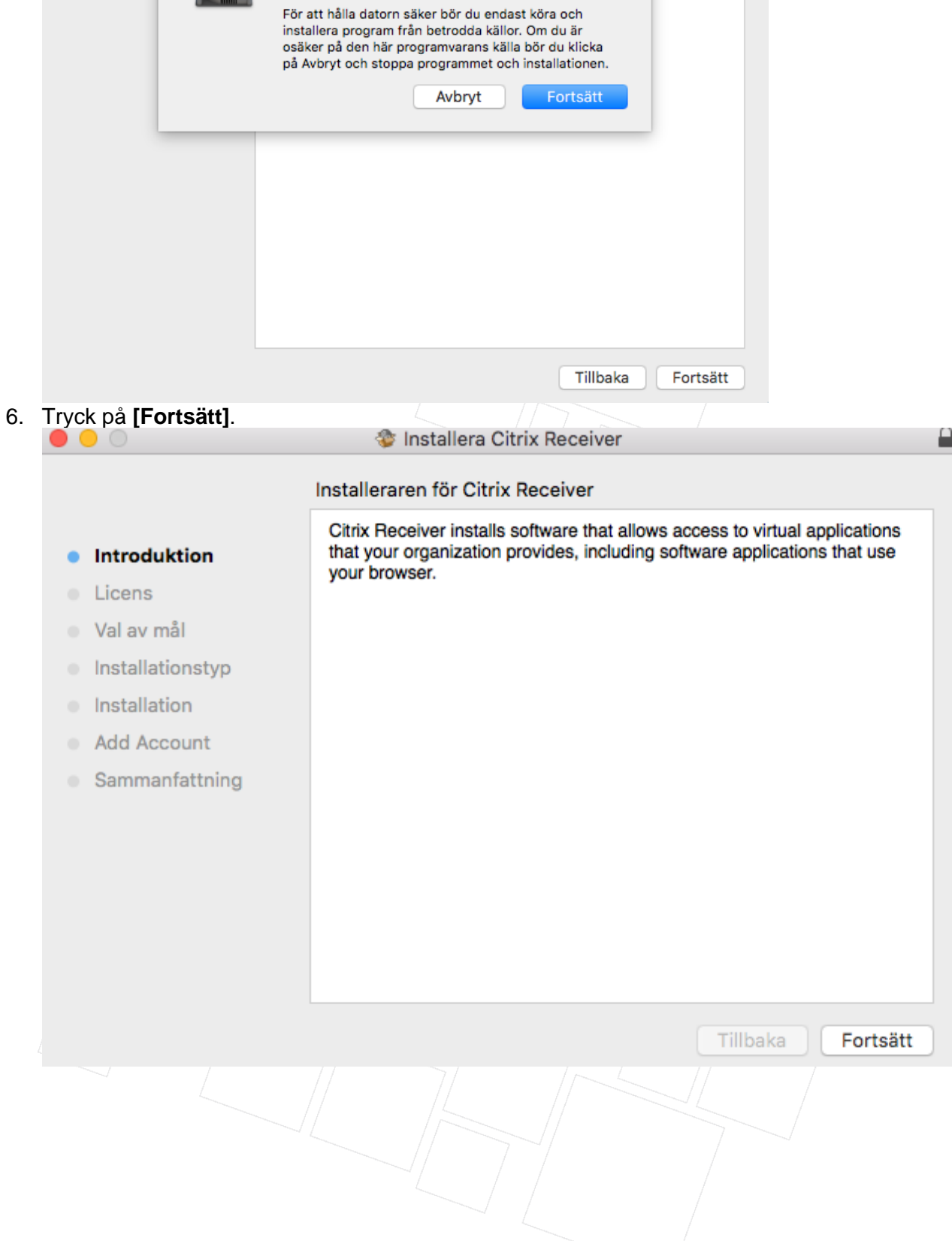

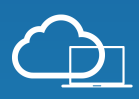

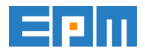

| <ul> <li>Introduktion</li> <li>Licens</li> <li>Val av mål</li> <li>Installationstyp</li> <li>Installation</li> <li>Add Account</li> <li>Sammanfattning</li> </ul> Programlicensavtal Installation Installation Otrix Systems, Inc., Citrix Systems International GmbH, or Citrix Systems Asia Pacific Pty Ltd. Your location of receipt of this component (hereinafter "RECEIVER") determines the licensing entity hereunder (the applicable entity is hereinafter referred to as "CITRIX"). Citrix Systems, Inc., a Delaware corporation, licenses RECEIVER in the Americas and Japan. Citrix Systems, Inc., licenses RECEIVER in the Americas and Japan. Citrix Systems, Inc., licenses RECEIVER in Europe, the Middle East, Africa, and the Pacific (excluding Japan). BY DOWNLOADING, INSTALLING OR USING RECEIVER, YOU ARE                                                                                                    | Fryck på 🔴 🔵                                                                                                   | a [Fortsätt].                                                                        | 🕸 Installera Citrix Receiver                                                                                                    |  |
|----------------------------------------------------------------------------------------------------|----------------------------------------------------------------------------------------------------|--------------------------------------------------------------------------------------|----------------------------------------------------------------------------------------------------|--|
| <ul> <li>Introduktion</li> <li>Licens</li> <li>Val av mål</li> <li>Installationstyp</li> <li>Installation</li> <li>Add Account</li> <li>Sammanfattning</li> <li>English</li> <li>CITRIX RECEIVER LICENSE AGREEMENT</li> <li>CITRIX RECEIVER LICENSE AGREEMENT</li> <li>This is a legal agreement ("AGREEMENT") between you, the Licensed User, and Citrix Systems, Inc., Citrix Systems International GmbH, or Citrix Systems Asia Pacific Pty Ltd. Your location of receipt of this component (hereinafter "RECEIVER") determines the licensing entity hereunder (the applicable entity is hereinafter referred to as "CITRIX"). Citrix Systems, Inc., a Delaware corporation, licenses RECEIVER in the Americas and Japan. Citrix Systems International GmbH, a Swiss company wholly owned by Citrix Systems, Inc., licenses RECEIVER in Europe, the Middle East, Africa, and the Pacific (excluding Japan). BY DOWNLOADING, INSTALLING OR USING RECEIVER, YOU ARE</li> </ul> |                                                                                                    |                                                                                      | Programlicensavtal                                                                                                    |  |
| AGREEING TO BE BOUND BY THE TERMS OF THIS AGREEMENT.<br>IF YOU DO NOT AGREE TO THE TERMS OF THIS AGREEMENT,<br>DO NOT DOWNLOAD, INSTALL AND/OR USE RECEIVER.<br>1. GRANT OF LICENSE. RECEIVER contains client software that<br>allows a device to access or utilize the services provided by Citrix<br>server software products. Use of RECEIVER is subject to the Citrix<br>license covering the specific edition of the Citrix server software<br>product with which you will be using this component. Your use of this<br>component is limited to use on the devices for which it was created for                                                                                                    | <ul> <li>Intro</li> <li>Lice</li> <li>Val a</li> <li>Insta</li> <li>Insta</li> <li>Add</li> <li>Sam</li> </ul> | oduktion<br>ens<br>av mål<br>tallationstyp<br>tallation<br>d Account<br>nmanfattning | English         CITRIX RECEIVER LICENSE AGREEMENT         This is a legal agreement ("AGREEMENT") between you, the Licensed User, and Citrix Systems, Inc., Citrix Systems International GmbH, or Citrix Systems Asia Pacific Pty Ltd. Your location of receipt of this component (hereinafter "RECEIVER") determines the licensing entity hereunder (the applicable entity is hereinafter referred to as "CITRIX"). Citrix Systems, Inc., a Delaware corporation, licenses RECEIVER in the Americas and Japan. Citrix Systems International GmbH, a Swiss company wholly owned by Citrix Systems, Inc., licenses RECEIVER in Europe, the Middle East, Africa, and the Pacific (excluding Japan). BY DOWNLOADING, INSTALLING OR USING RECEIVER, YOU ARE AGREEING TO BE BOUND BY THE TERMS OF THIS AGREEMENT. IF YOU DO NOT AGREE TO THE TERMS OF THIS AGREEMENT, DO NOT DOWNLOAD, INSTALL AND/OR USE RECEIVER.         1.       GRANT OF LICENSE. RECEIVER contains client software that allows a device to access or utilize the services provided by Citrix server software products. Use of RECEIVER is subject to the Citrix license covering the specific edition of the Citrix server software product with which you will be using this component. Your use of this component is limited to use on the devices for which it was created for |  |

8. Godkänn programlicensavtalet genom att klicka på [Godkänn].

| Om du vill fortsätta installera programm<br>villkoren i programlicensavtalet.            | iet måste du godkänna         |
|------------------------------------------------------------------------------------------|-------------------------------|
| Klicka på Godkänn om du vill fortsätta elle<br>installationen och avsluta Installeraren. | r på Avböj om du vill avbryta |
| Läs licensavtal                                                                          | Avböj Godkänn                 |
|                                                                                          |                               |

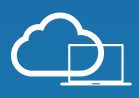

9. Tryck på **[Installera]** för att påbörja själva installationen. Om du önskar kan du välja att ändra installationsplats.

|                                                                      | 🍲 Installera Citrix Receiver                                                                                                    |  |
|----------------------------------------------------------------------|----------------------------------------------------------------------------------------------------|--|
| <ul> <li>Introduktion</li> <li>Licens</li> <li>Vol ou mål</li> </ul> | <ul> <li>Standardinstallation på "HDD"</li> <li>Detta kommer att uppta 116 MB utrymme på datorn.</li> <li>Klicka på Installera om du vill utföra en standardinstallation av programvaran för alla användare på datorn. Alla användare av</li> </ul> |  |
| <ul> <li>Installationstyp</li> </ul>                                 | datorn kommer att kunna använda programvaran.                                                                                                    |  |
| <ul> <li>Installation</li> </ul>                                     |                                                                                                    |  |
| Add Account                                                          |                                                                                                    |  |
| Sammanfattning                                                       |                                                                                                    |  |
|                                                                      |                                                                                                    |  |
|                                                                      |                                                                                                    |  |
|                                                                      |                                                                                                    |  |
|                                                                      | Ändra installationsplats                                                                                                    |  |
|                                                                      | Tillbaka                                                                                                    |  |

10. Ange lösenord till datorn. Detta är lösenordet till den lokala datorn och inte tjänsten Cloudplace.

| epm                           |
|-------------------------------|
|                               |
|                               |
| Avbryt Installera programvara |
|                               |
|                               |
|                               |

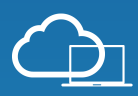

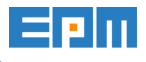

11. Bocka för Add Account och tryck [Fortsätt].

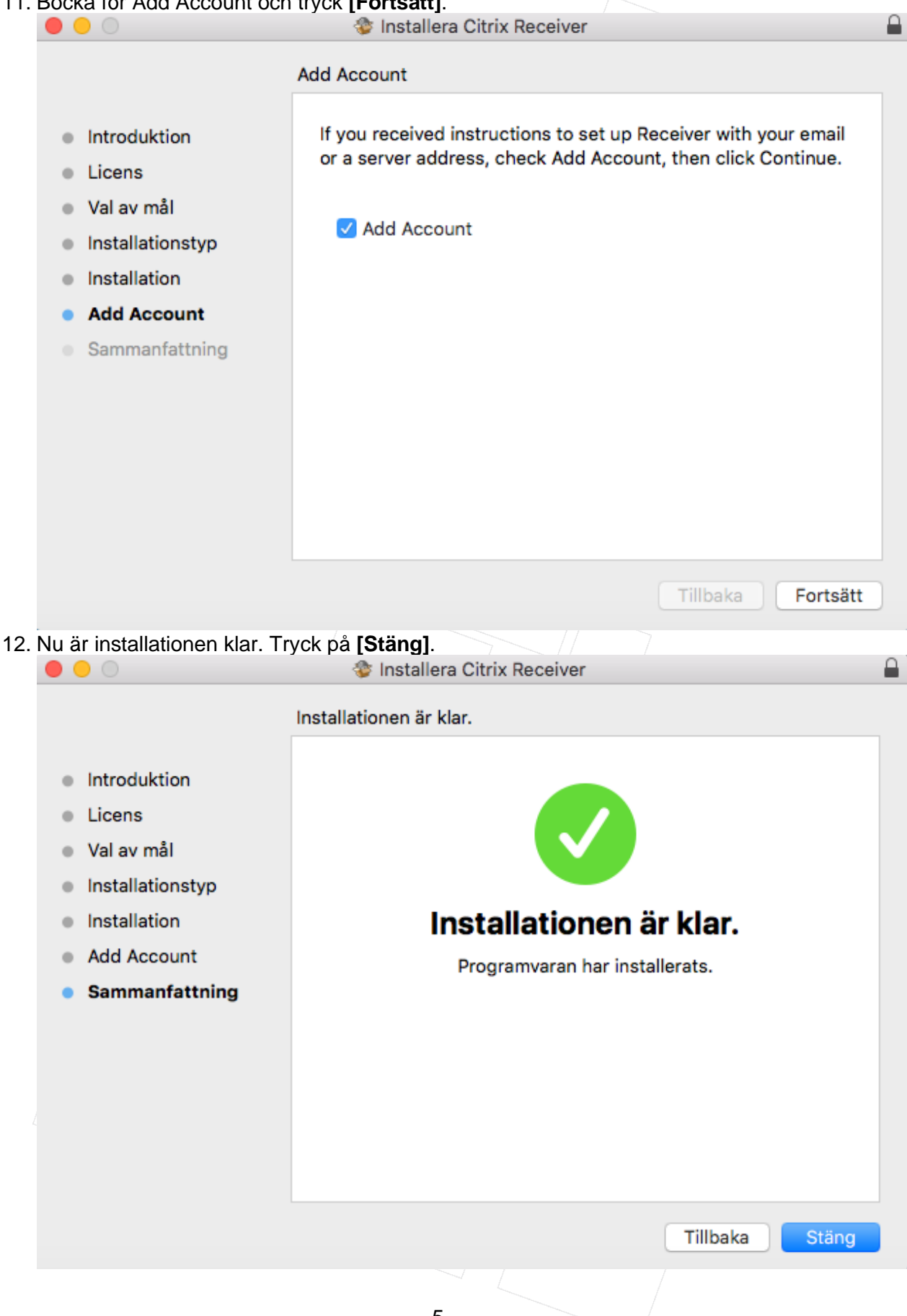

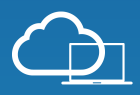

13. Nu skall du ansluta till tjänsten Cloudplace. En ny ruta kommer öppnas. Skriv in adressen **login.cloudplace.se**.

EPIN

| 0     |                         | Citrix Receiver                                                             |        |
|-------|-------------------------|-----------------------------------------------------------------------------|--------|
|       | citrix<br>Pocoivor      | Add Account                                                                 | Menu 👻 |
|       | Receiver                | Enter your work email or server address provided by your IT depart          | iment: |
|       |                         |                                                                             |        |
|       |                         |                                                                             |        |
|       |                         |                                                                             |        |
|       |                         |                                                                             |        |
|       |                         | Cancel                                                                      | Add    |
|       |                         |                                                                             |        |
|       |                         |                                                                             |        |
|       |                         |                                                                             |        |
|       |                         |                                                                             |        |
|       |                         |                                                                             |        |
|       |                         | To get your apps and desktops, first set up your account.<br>Set Up Account |        |
|       |                         |                                                                             |        |
|       |                         |                                                                             |        |
|       |                         |                                                                             |        |
|       |                         |                                                                             |        |
|       |                         |                                                                             |        |
|       |                         |                                                                             |        |
|       |                         |                                                                             |        |
|       |                         |                                                                             |        |
| 14 S  | kriv in ditt användarna | mn och lösenord                                                             |        |
|       |                         | Setup                                                                       |        |
|       |                         |                                                                             |        |
|       |                         |                                                                             |        |
|       | User name: gust         | af.sundholm@cloudwave.se                                                    |        |
|       |                         | ~                                                                           |        |
|       | Password: ••••          | •••••                                                                       |        |
|       |                         |                                                                             |        |
|       |                         | Cancel Log On                                                               |        |
|       |                         |                                                                             |        |
|       | □ Secure connection     |                                                                             |        |
|       | Secure connection       |                                                                             |        |
| 15. S | kriv in engångslösenor  | det du fick med SMS.                                                        |        |
|       |                         | Setup                                                                       |        |
|       |                         |                                                                             |        |
|       |                         |                                                                             |        |
|       | Provide more info       | ormation                                                                    |        |
|       |                         |                                                                             |        |
|       | Enter PASSCODE          |                                                                             |        |
|       |                         |                                                                             |        |
|       |                         | Cancel                                                                      |        |
|       |                         | Caricel                                                                     |        |
|       |                         |                                                                             |        |
|       | Secure connection       |                                                                             |        |
|       |                         |                                                                             |        |
|       |                         |                                                                             |        |
|       |                         |                                                                             |        |
|       |                         | -                                                                           |        |

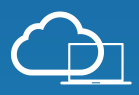

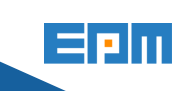

16. Citrix Workspace är nu installerat och du är ansluten till EPM Cloudplace.

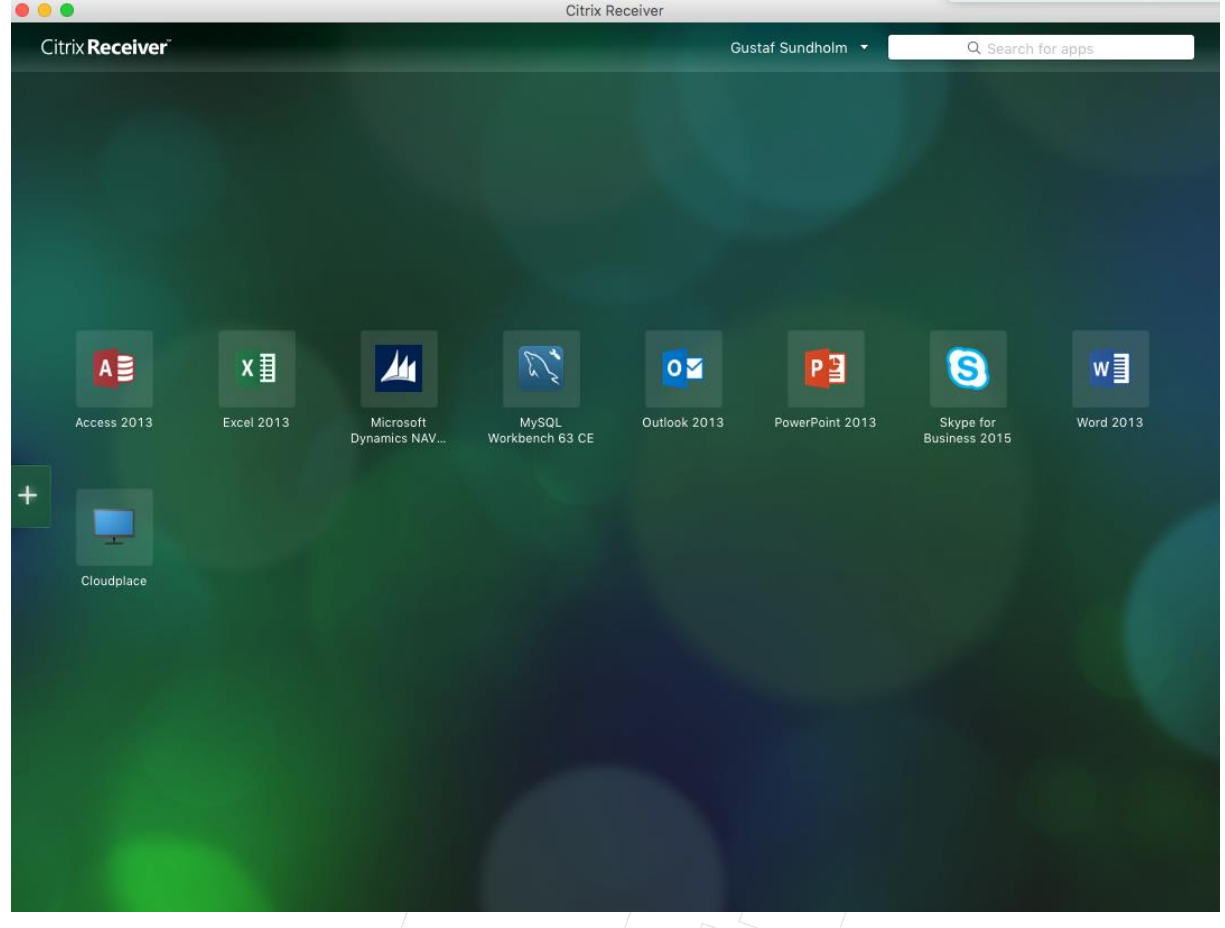

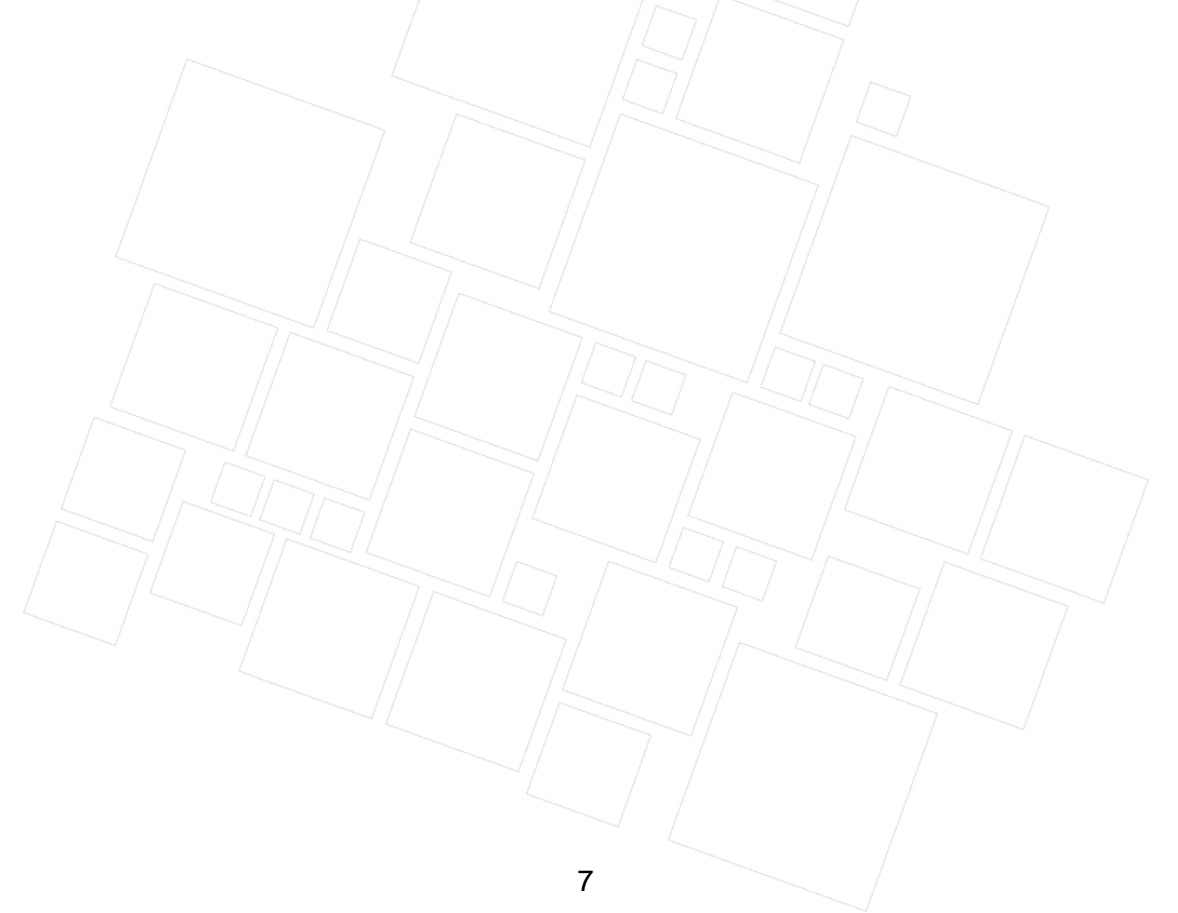